# YellowFolder

The Education Documentation Experts

### Welcome to Tools Only Training PNE Name, Paperless Nation Engineer

Please ensure you have used the phone dial in method for audio for this training. If you have signed in via your computer audio, please switch to your phone audio.

### **Seven Simple Questions**

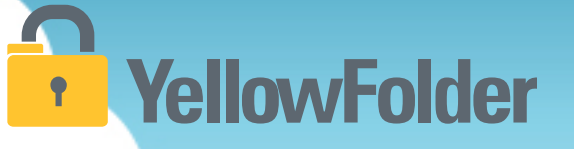

- 1. Do you know how to print a document?
- 2. Do you know how to scan a document?
- 3. Have you ever attached a document to an email?
- 4. Have you ever dragged and dropped a document into a folder on your computer?
- 5. Have you ever searched through a file tree on your computer?
- 6. Have you ever searched in Google?
- 7. Have you ever refined a search on Amazon?

#### If you can do these you can use YellowFolder like a pro!

Let's rate your computer skills, how savvy are you with technology?

# YellowFolder

There are four ways to upload documents to YellowFolder:

- 1) Using the Virtual Printer
- 2) Using the Droplet
- 3) Using Scan
- 4) Using Upload

For today's training, we will focus on the Virtual Printer and Droplet tools. For additional training on the other tools, schedule sessions with me or attend weekly virtual trainings at <u>www.yellowfolder.com</u> and click on Trainings in the upper right corner.

Which do I use?

It depends on what you are uploading and personal preference...

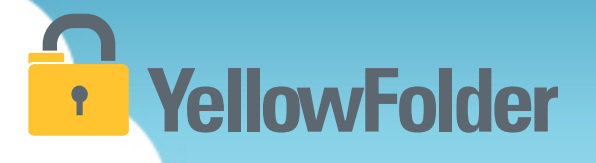

# Virtual Printer

You already know how to print a document, so you know how to use YellowFolder.

### Virtual Printer – Logging into the Tool **YellowFolder**

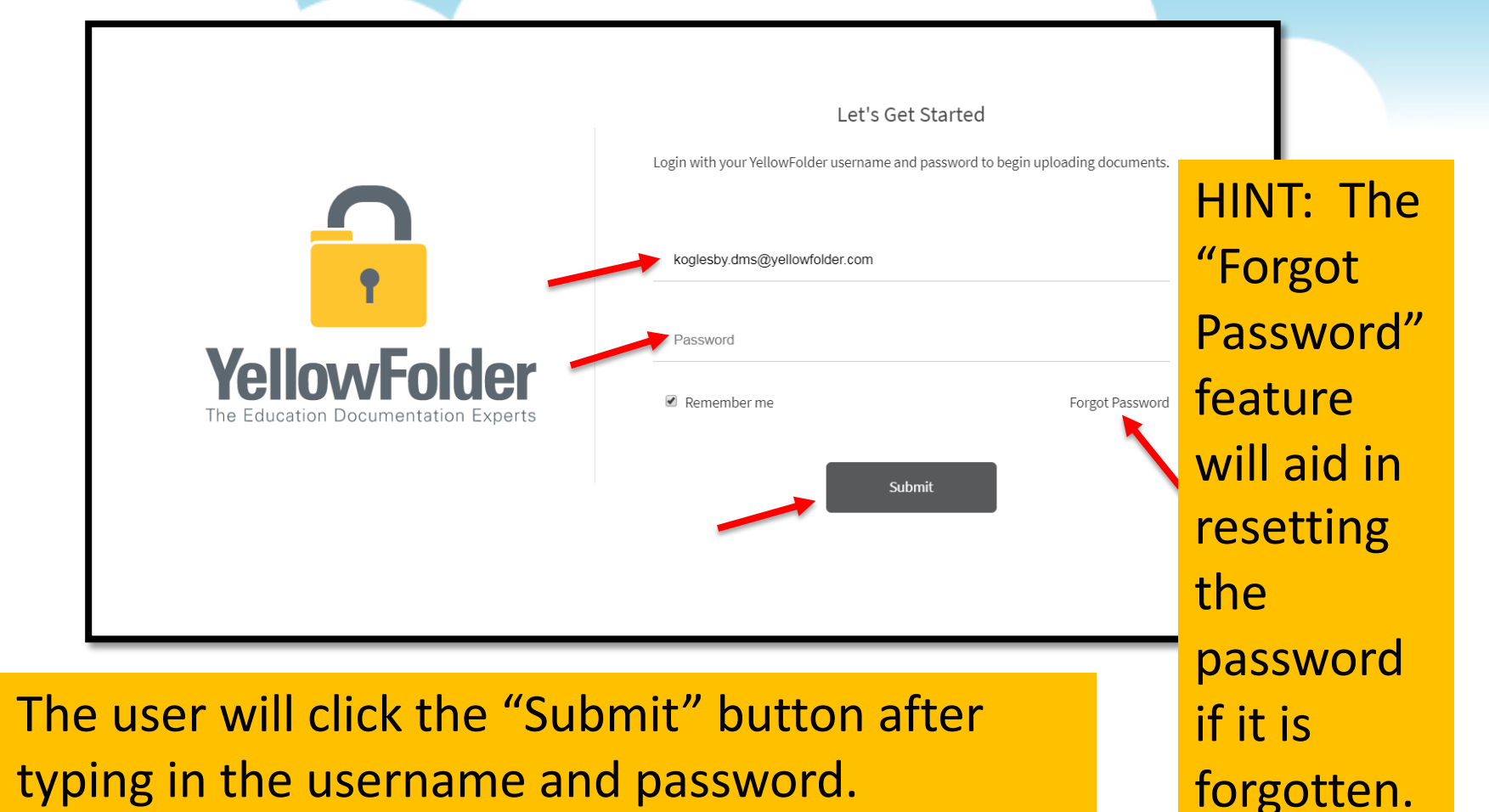

### **Droplet – Current Tool**

# YellowFolder

Click "Help", then click "Check for Updates" to ensure you have the most current Droplet and Virtual Printer – Tool Dashboard.

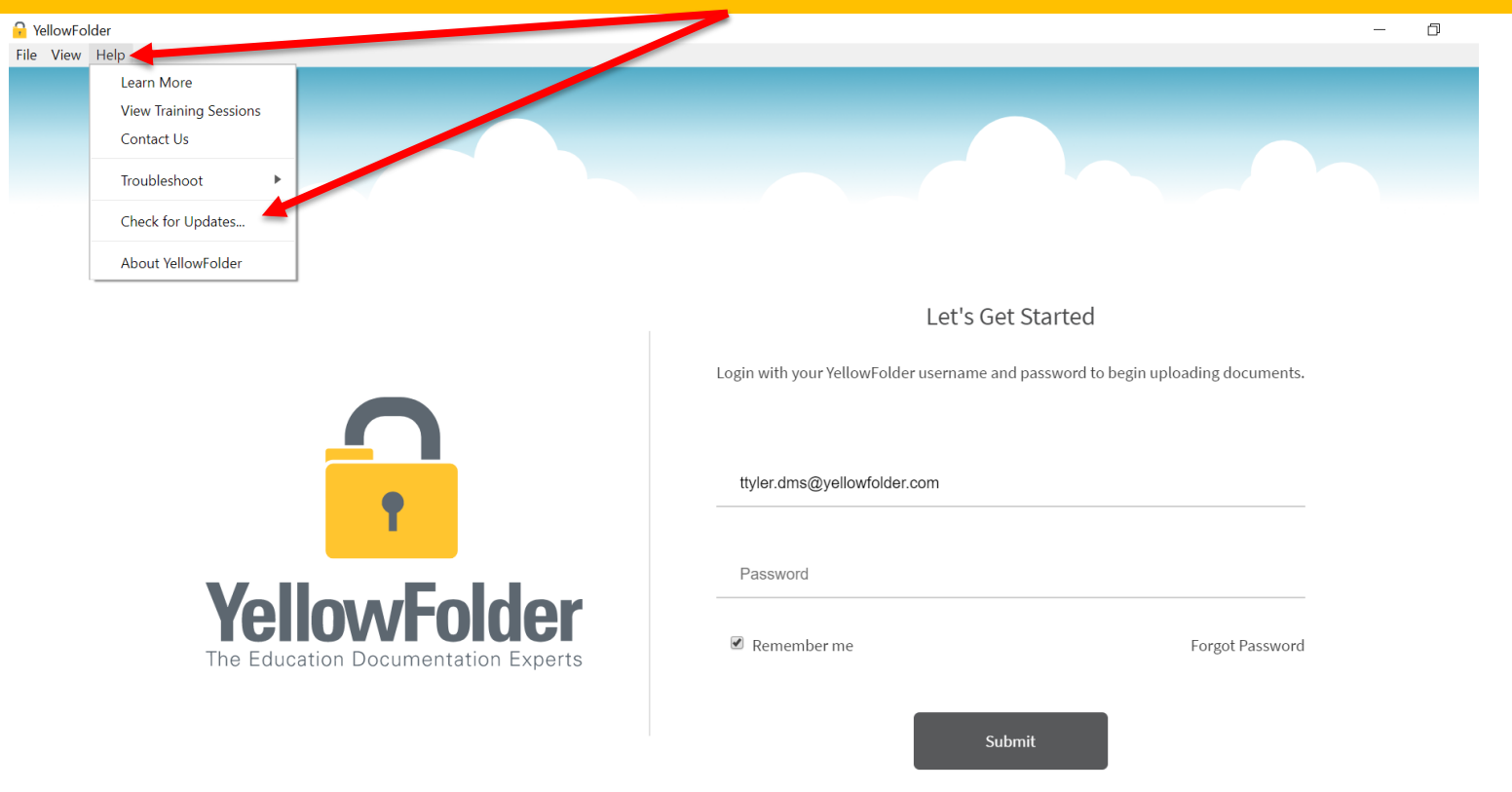

### **Droplet – Current Tools, Cont.**

### YellowFolder

A pop-up will appear to indicate whether you have the current version of tools. If not, you will be prompted to update your Tool Dashboard.

| YellowFolder                               |                                   |                                                                   | _                 |
|--------------------------------------------|-----------------------------------|-------------------------------------------------------------------|-------------------|
| le View Help                               |                                   |                                                                   |                   |
|                                            |                                   |                                                                   |                   |
|                                            | YellowFolder                      | ×                                                                 |                   |
|                                            | You're up to date! You are alread | dy running the latest version of the YellowFolder app $igstarrow$ |                   |
|                                            |                                   | ОК                                                                |                   |
|                                            |                                   | Let's Get Started                                                 |                   |
|                                            |                                   | Login with your YellowFolder username and password to begin upl   | oading documents. |
|                                            |                                   | ttyler.dms@yellowfolder.com                                       |                   |
|                                            |                                   | Password                                                          |                   |
| <b>YellowFo</b><br>The Education Documenta | tion Experts                      | 🗷 Remember me                                                     | Forgot Password   |

HINT: Once you log into the tools, the application will continue running in order to finish processing, especially Virtual Printer uploads. Due to a Windows issue, find the tools icon in the system tray to "re-store" the tool's window.

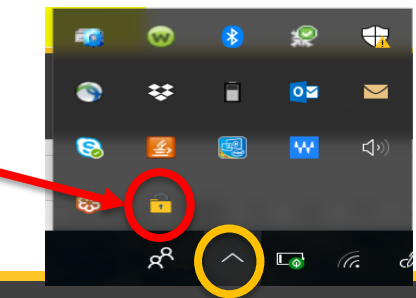

#### **Virtual Printer - Uploading Documents**

### YellowFolder

Watch a live demonstration in the YellowFolder system of how to use the Virtual Printer tool

| €                    |                                                            |
|----------------------|------------------------------------------------------------|
| Info                 | Print                                                      |
| Open & Export        | Specify how you want the item to be printed and then click |
| Save As              | Print.                                                     |
| Save as Adobe<br>PDF | Printer                                                    |
| Save Attachments     | YellowFolderVirtualPrinter                                 |
| Print                | Print Options                                              |
| Office Account       | Settings                                                   |
| Options              | Table Style                                                |
| Feedback             | Memo Style                                                 |
| Exit                 |                                                            |
|                      |                                                            |
|                      |                                                            |
|                      |                                                            |
|                      |                                                            |

### **YellowFolder**

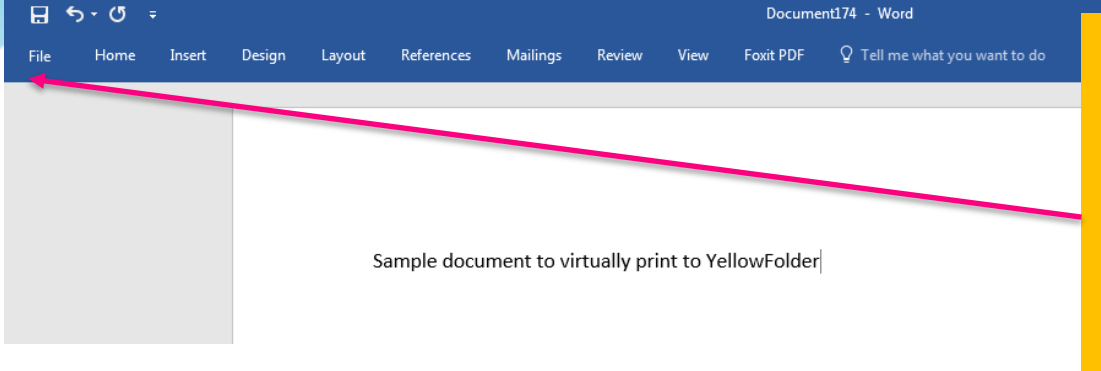

Using the Virtual Printer is as simple as clicking print from the document you already have open. 1) Click File

| $\left( \epsilon \right)$ |            | Document174 - Word                                              |                    |                | 🛕 Tessa Tyler | ? | - | ð | × |
|---------------------------|------------|-----------------------------------------------------------------|--------------------|----------------|---------------|---|---|---|---|
| $\smile$                  |            |                                                                 |                    |                |               |   |   |   |   |
| Info                      | Info       |                                                                 |                    |                |               |   |   |   |   |
| New                       |            |                                                                 |                    |                |               |   |   |   |   |
|                           |            | Protect Document                                                | Properties *       |                |               |   |   |   |   |
| Open                      | Protect    | Control what types of changes people can make to this document. | Size               | Not saved yet  |               |   |   |   |   |
| Save                      | Document * |                                                                 | Pages              | 1              |               |   |   |   |   |
|                           |            |                                                                 | Words              | 7              |               |   |   |   |   |
| Save As                   |            |                                                                 | Total Editing Time | 2 Minutes      |               |   |   |   |   |
| Print -                   | (S)        | Inspect Document                                                | Title              | Add a title    |               |   |   |   |   |
| FILL                      | Check for  | Before publishing this file, be aware that it contains:         | Tags               | Add a tag      |               |   |   |   |   |
| Share                     | Issues     | <ul> <li>Document properties and authors have</li> </ul>        | Comments           | Add comments   |               |   |   |   |   |
| Export                    |            | 2) Click Print                                                  | Related Dates      |                |               |   |   |   |   |
|                           |            |                                                                 | Last Modified      |                |               |   |   |   |   |
| Close                     |            | Check out document or recover uncoved changes                   | Created            | Today, 8:29 AM |               |   |   |   |   |
|                           | Manage     | There are no unsaved changes.                                   | Last Printed       | ,,             |               |   |   |   |   |
| Account                   | Document * | i i i incre are no unsaveu changes.                             |                    |                |               |   |   |   |   |
| Account                   |            |                                                                 | Polated Boople     |                |               |   |   |   |   |

#### Using the Virtual Printer

# YellowFolder

3) Choose
YellowFolder
VirtualPrinter from
the printer drop
down menu

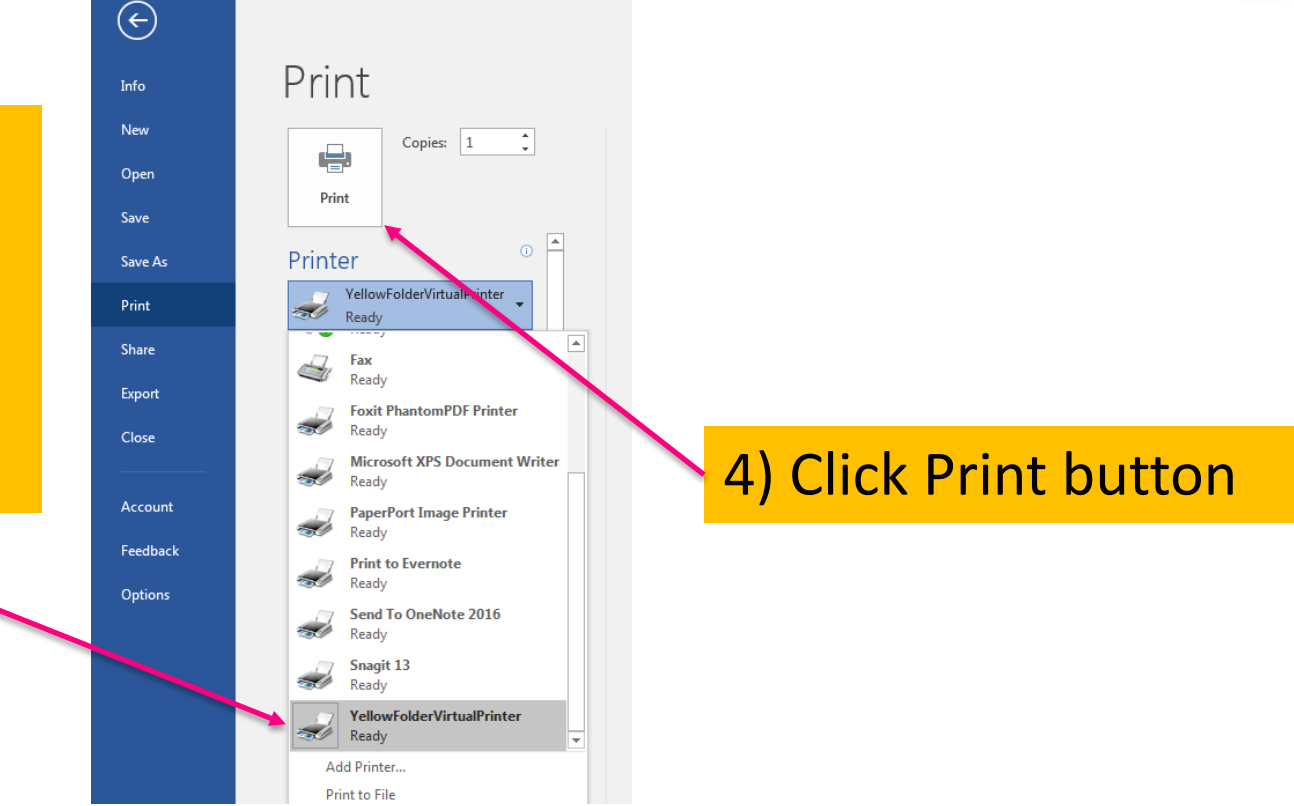

### **YellowFolder**

### Print

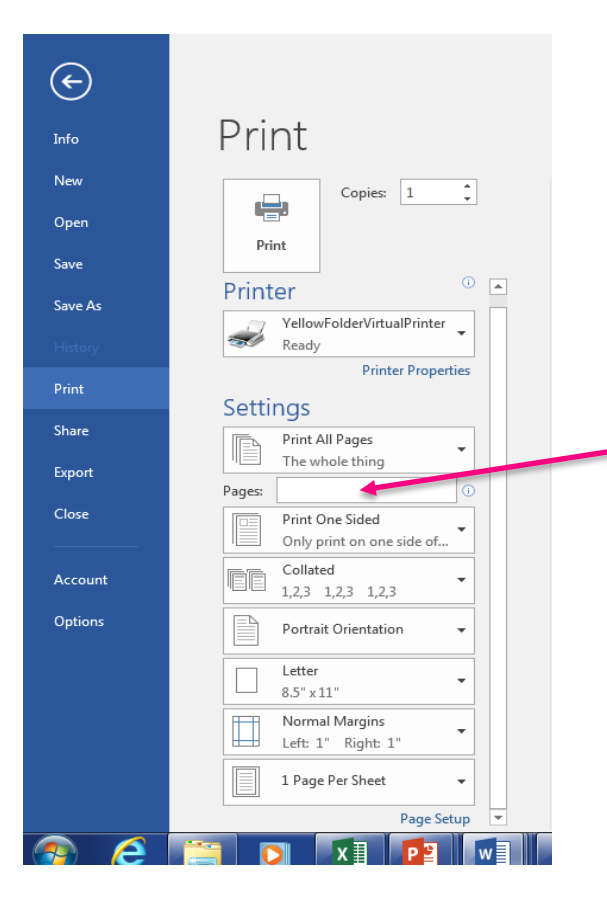

\* May select specific page ranges if not needing to upload an entire document or if needing to break up a document

**YellowFolder** 

**A** 

â

**Recently Printed Documents** 

Q Search Records in Browser

✤ View Weekly Training Sessions

YellowFolder

#### **YellowFolder** •

#### Print

You can access a list of recently printed documents by clicking on the **Recently Printed Documents** tab from your Tool Dashboard.

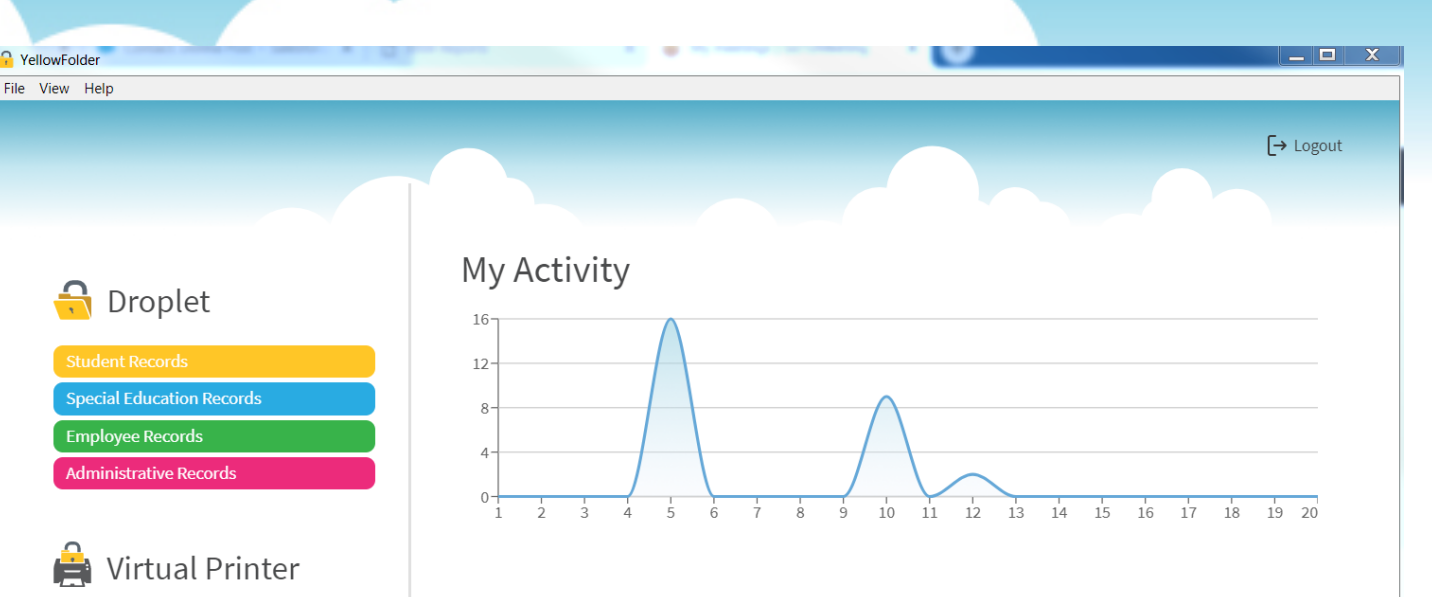

#### Welcome Beta Users!

The initial beta release for the new YellowFolder upload tools is here! This limited release allows us to get our newest technology into the hands of our users while testing is completed. Please let us know your thoughts and any issues you may have at support@yellowfolder.com.

#### Notifications

🔌 Version 3.2.32-beta A limited beta release of the tools has been

### YellowFolder

\_\_ 🗆 🗙

[→ Logout

.↓

坐

.≁.

坐

坐

<u>ب</u>

.↓.

<u>ب</u>

.≁.

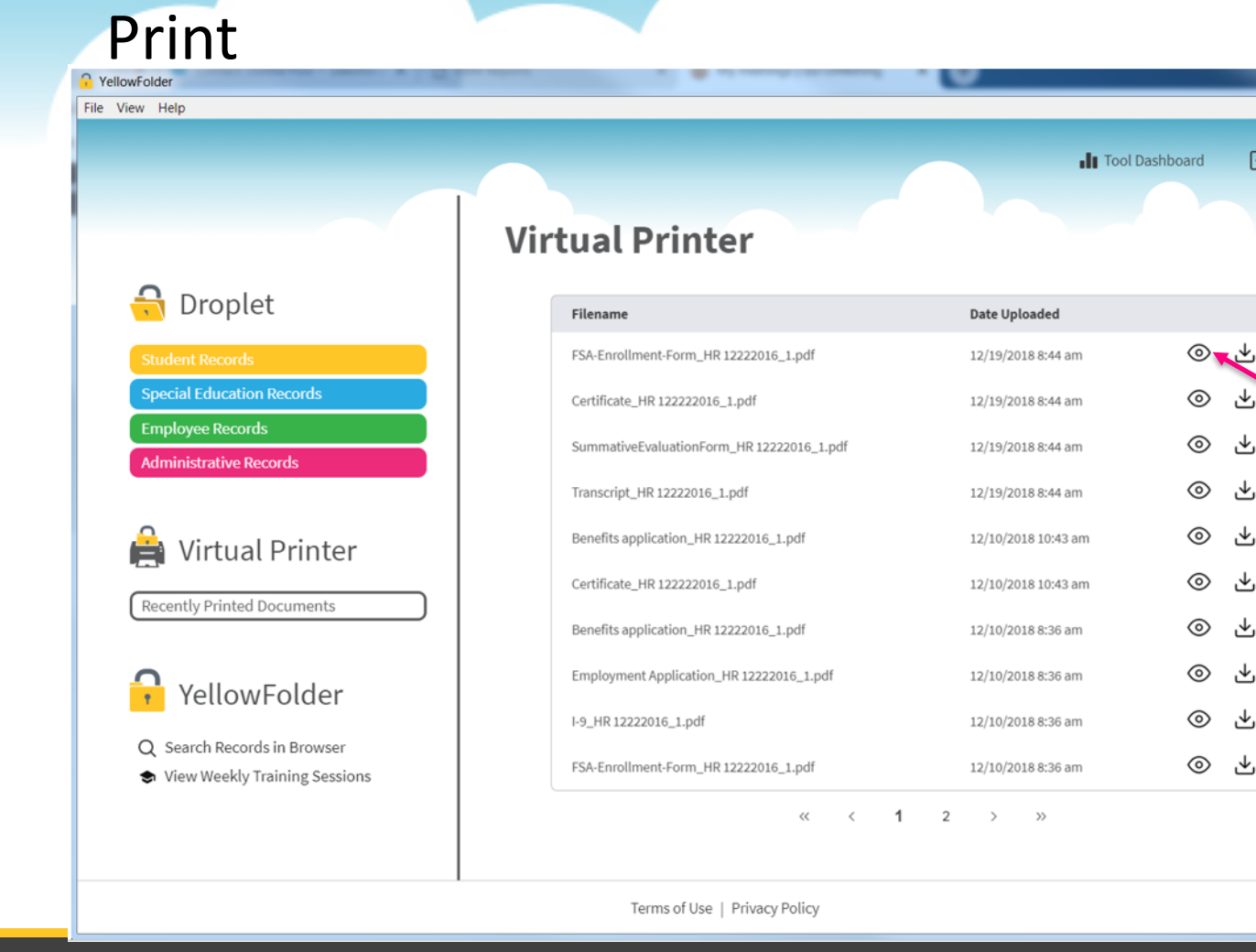

From the list, you are able to:

- View • recently printed
  - documents
- Download • recently printed documents

YellowFolder

### YellowFolder

#### Print

You can search documents in YellowFolder by clicking Search Records in Browser.

You can view and register for our weekly live training sessions by clicking View Weekly Training Sessions

| Virtual Printer                                                | Determined                                                                                                    |                                                          |                                                                                                    |
|----------------------------------------------------------------|----------------------------------------------------------------------------------------------------|----------------------------------------------------------|----------------------------------------------------------------------------------------------------|
| FSA-Enrollment-Form_HR 12222016_1.pdf                          | 12/19/2018 8:44 am                                                                                                    | ۲                                                        | ≁                                                                                                    |
| Certificate_HR 122222016_1.pdf                                 | 12/19/2018 8:44 am                                                                                                    | $\odot$                                                  | ⊻                                                                                                    |
| SummativeEvaluationForm_HR 12222016_1.pdf                      | 12/19/2018 8:44 am                                                                                                    | 0                                                        | ⊻                                                                                                    |
| Transcript_HR 12222016_1.pdf                                   | 12/19/2018 8:44 am                                                                                                    | 0                                                        | ⊻                                                                                                    |
| Benefits application_HR 12222016_1.pdf                         | 12/10/2018 10:43 am                                                                                                    | $\odot$                                                  | ⊻                                                                                                    |
| Certificate_HR 122222016_1.pdf                                 | 12/10/2018 10:43 am                                                                                                    | 0                                                        | ⊻                                                                                                    |
| Benefits application_HR 12222016_1.pdf                         | 12/10/2018 8:36 am                                                                                                    | 0                                                        | ±                                                                                                    |
| Employment Application_HR 12222016_1.pdf                       | 12/10/2018 8:36 am                                                                                                    | ©                                                        | *                                                                                                    |
| I-9_HR 12222016_1.pdf<br>FSA-Enrollment-Form_HR 12222016_1.pdf | 12/10/2018 8:36 am 12/10/2018 8:36 am                                                                                                    | ©                                                        | ⊥<br>*                                                                                                    |
| « < <b>1</b>                                                   | 2 > »                                                                                                    |                                                          |                                                                                                    |
|                                                                | Virtual Printer<br>Filename<br>FISA-Enrollment-Form_HR 12222016_1.pdf<br>Cretificate_HR 12222016_1.pdf<br>CremativeEvaluationForm_HR 12222016_1.pdf<br>Cretificate_HR 12222016_1.pdf<br>Cretificate_HR 12222016_1.pdf | Virtual Prince $ n  < n  < n  < n  < n  < n  < n  < n  $ | Virtual Print $hete Vploaded$ $flenamepde Vploadedflex_herollment-form_HR 12222016_1.pdf12/19/2018.844 amGrutificate_HR 12222016_1.pdf12/19/2018.844 amGrutificate_HR 12222016_1.pdf12/19/2018.844 amGrutificate_HR 12222016_1.pdf12/10/2018.10.43 amGrutificate_HR 12222016_1.pdf12/10/2018.10.43 amGrutificate_HR 12222016_1.pdf12/10/2018.836 amGrutificate_HR 12222016_1.pdf12/10/2018.836 am$ |

\_ 🗆 🗙

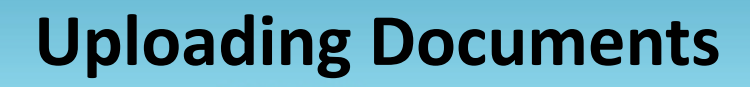

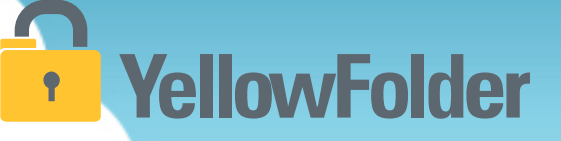

Your turn to use Virtual Printer. Simply open a document, go to print and view how easy it is to use Virtual Printer. Recommend NOT using this unless you have actual documents to upload into the system.

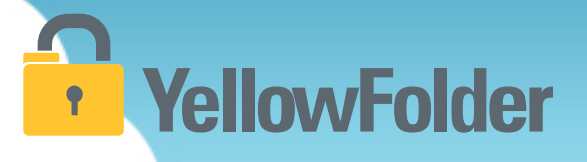

# **The Droplet**

You have probably attached documents to an email and dragged and dropped documents into a folder on your computer, therefore you already know how to use YellowFolder.

#### **Droplet - Uploading Documents**

### YellowFolder

Watch a live demonstration in the YellowFolder system of how to use the Droplet tool

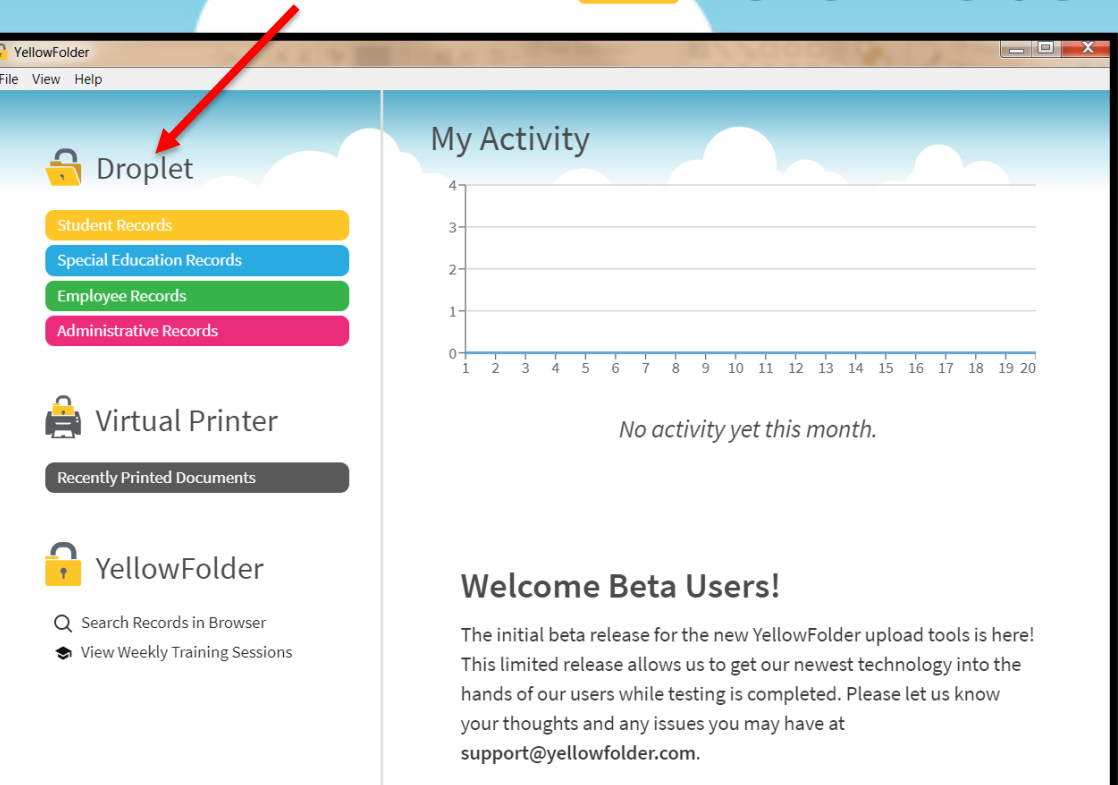

HINT: Once you log into the tools, the application will continue running in order to finish processing, especially Virtual Printer uploads. Due to a Windows issue, find the tools icon in the system tray to "re-store" the tool's window.

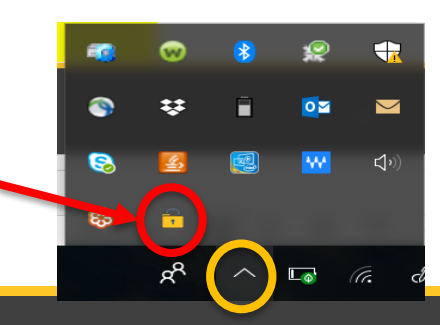

### **Droplet – Logging into the Tool**

### **YellowFolder**

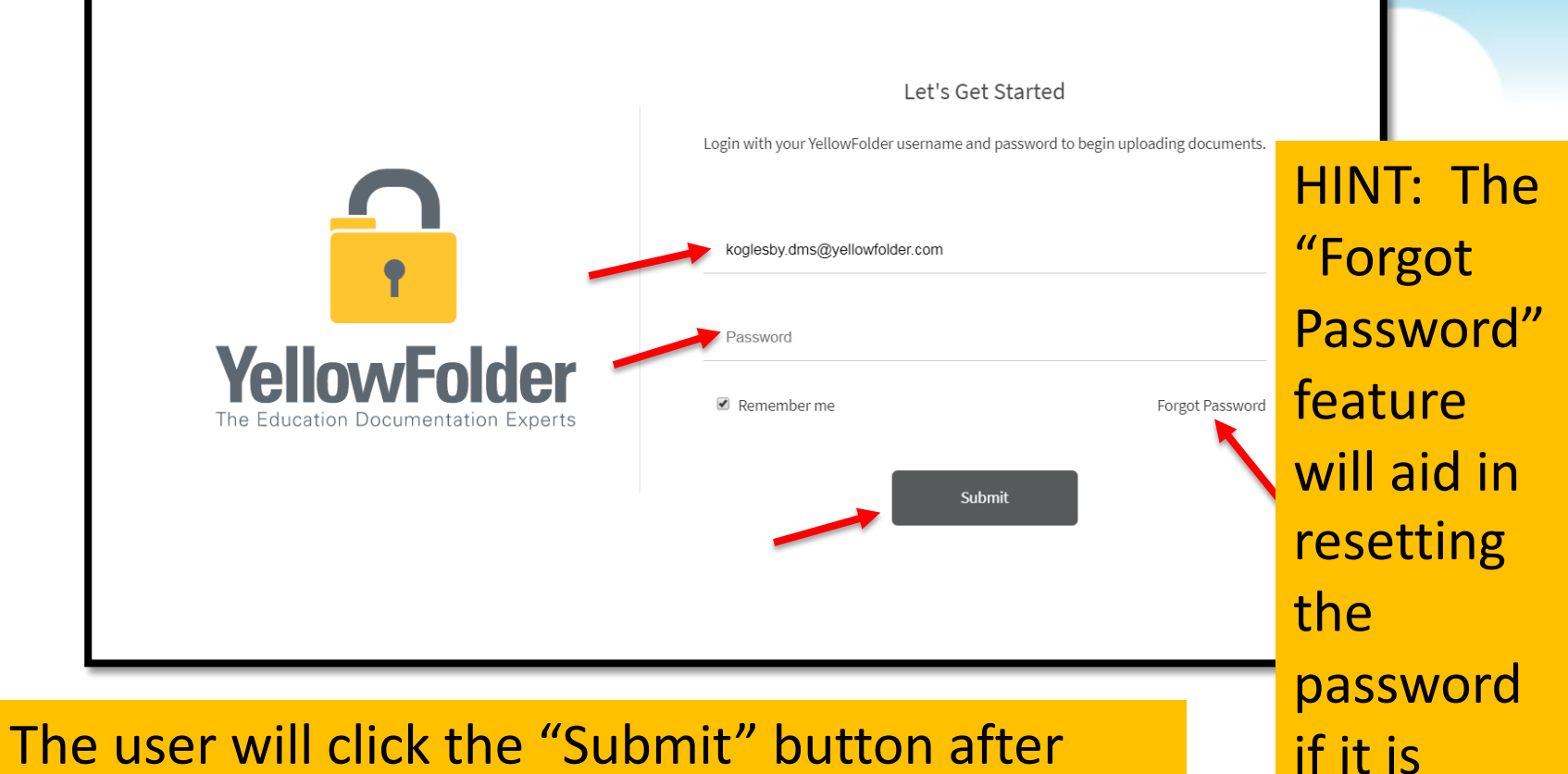

#### The user will click the "Submit" button after typing in the username and password.

forgotten.

### **Droplet – Current Tool**

# YellowFolder

Click "Help", then click "Check for Updates" to ensure you have the most current Droplet and Virtual Printer – Tool Dashboard.

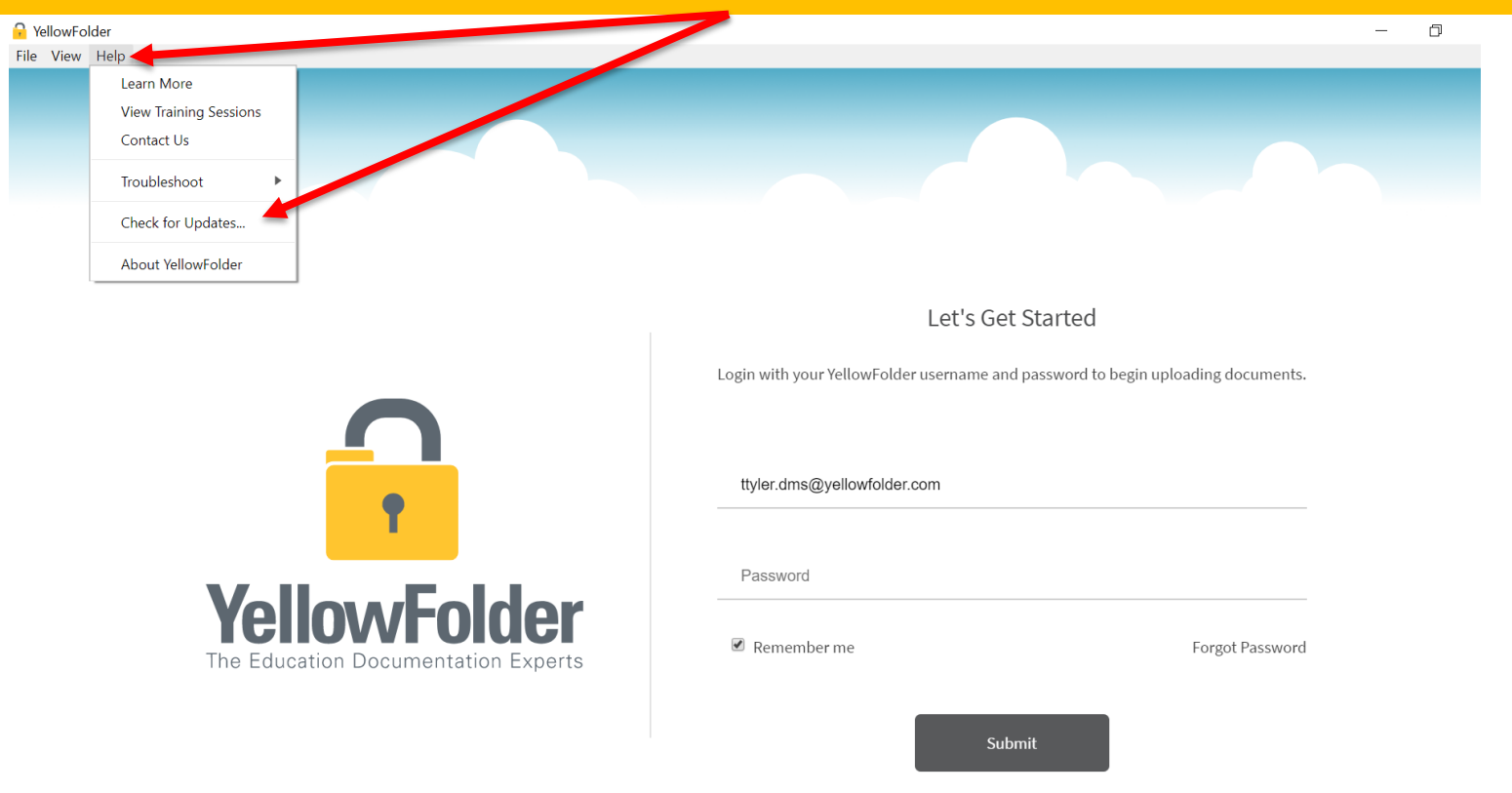

### **Droplet – Current Tools, Cont.**

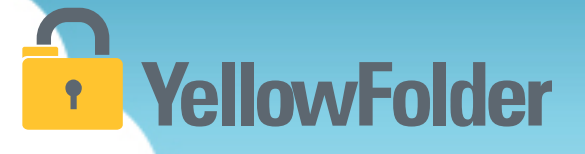

A pop-up will appear to indicate whether you have the current version of tools. If not, you will be prompted to update your Tool Dashboard.

| 🔒 Yella           | vFolder                                                                           | ×                                         |
|-------------------|-----------------------------------------------------------------------------------|-------------------------------------------|
|                   | You're up to date! You are already running the latest version of the YellowFolder | r app 🖕                                   |
|                   |                                                                                   | ОК                                        |
|                   | Let's Ge                                                                          | t Started                                 |
|                   | Login with your YellowFolder username an                                          | Id password to begin uploading documents. |
| $\mathbf{\Omega}$ |                                                                                   |                                           |
| •                 | ttyler.dms@yellowfolder.com                                                       |                                           |
|                   | Password                                                                          |                                           |
|                   | or                                                                                |                                           |

#### **Droplet – Welcome Screen**

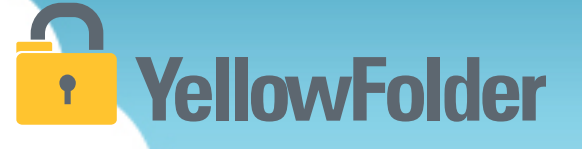

The upload tool home screen lets the user know how many batches of documents have been uploaded that month. Also, a greeting message keeps the user appraised of any updates or other messages from YellowFolder.

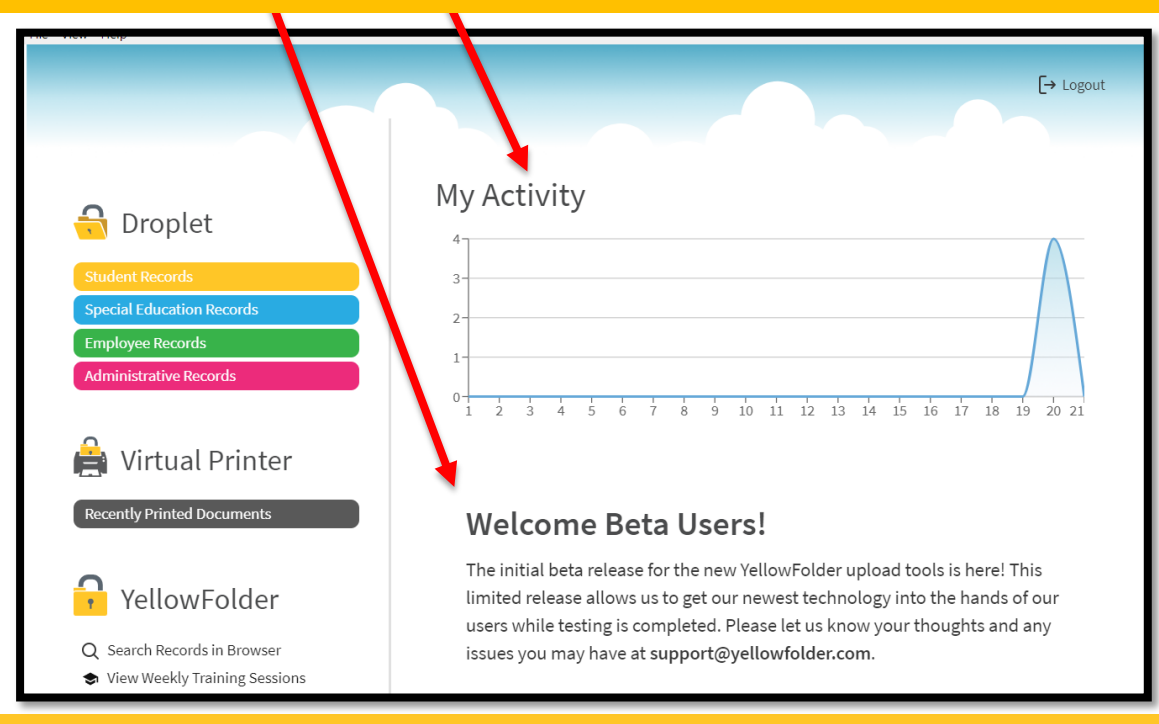

### **Droplet – Uploading Documents**

### YellowFolder

**Helpful Hint:** When scanning consider saving your documents on a flash/USB drive rather than emailing them to yourself for easier and faster uploading using the Droplet.

| YellowFolder                                                                             | X | The Droplet tool    |
|------------------------------------------------------------------------------------------|---|---------------------|
| Student Records                                                                          |   | allows the user to  |
| G Droplet                                                                                |   | upload in           |
| Student Records                                                                          |   | different ways.     |
| Employee Records                                                                         |   | The user can        |
| Administrative kecords                                                                   |   | select the          |
| Virtual Printer                                                                          | 4 | documents <u>OR</u> |
| Recently Printed Documents OR SELECT FILE                                                |   | drag the            |
| YellowFolder                                                                             |   | documents across    |
| <ul> <li>Q Search Records in Browser</li> <li>➡ View Weekly Training Sessions</li> </ul> |   | the desktop into    |
|                                                                                          |   | the Droplet.        |
| Terms of Use   Privacy Policy                                                            | _ | •                   |

#### **Droplet – 2 Ways to Use It!**

# YellowFolder

| * YellowFolder                                                                                                    |                               |                                                                                                    |
|----------------------------------------------------------------------------------------------------|-------------------------------|----------------------------------------------------------------------------------------------------|
| Rice View Heip  Provide Heip  Droplet  Student Records  Special Education Records  Employee Records  Administrative Records  Administrative Records  Virtual Printer  Recently Printed Documents  Provide Printed Documents  Provide Printed Printed Print | Special Education Record      | Image: Second Second |
|                                                                                                    | Terms of Use   Privacy Policy | Consent for Disclosure of Confidential Info - Jac     Foxit PhantomPDF PDF Document                                                                                                    |

Option #1: The user can drag over one or multiple documents to upload.

<u>Option #2</u>: The user can click on the "Select File" button to pick one or multiple documents for uploading.

### **Droplet – Uploading Single Person Documents**

## YellowFolder

If all of the documents belong to one person, the user will pick the "Single Person" button to continue the loading process.

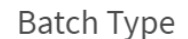

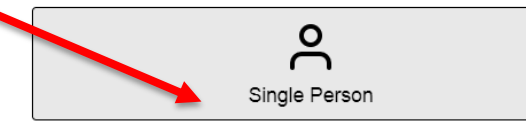

- The documents in this batch must belong to <u>only</u> <u>one person</u>.
- Different document types must be a separate file in order to upload to the correct folder.
- The first page of each document determines the folder it will be filed in.
- The system does not split persons or documents from within a single file.

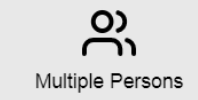

- The documents in this batch belong to more than <u>one person</u>.
- Each person with different document types must be a separate file to upload into the correct person and folder.
- The system does not split persons or documents from within a single file.

#### Select the "Submit Batch" button.

Cancel Submit Batch

### **Droplet – Uploading Multiple Persons Documents**

# **YellowFolder**

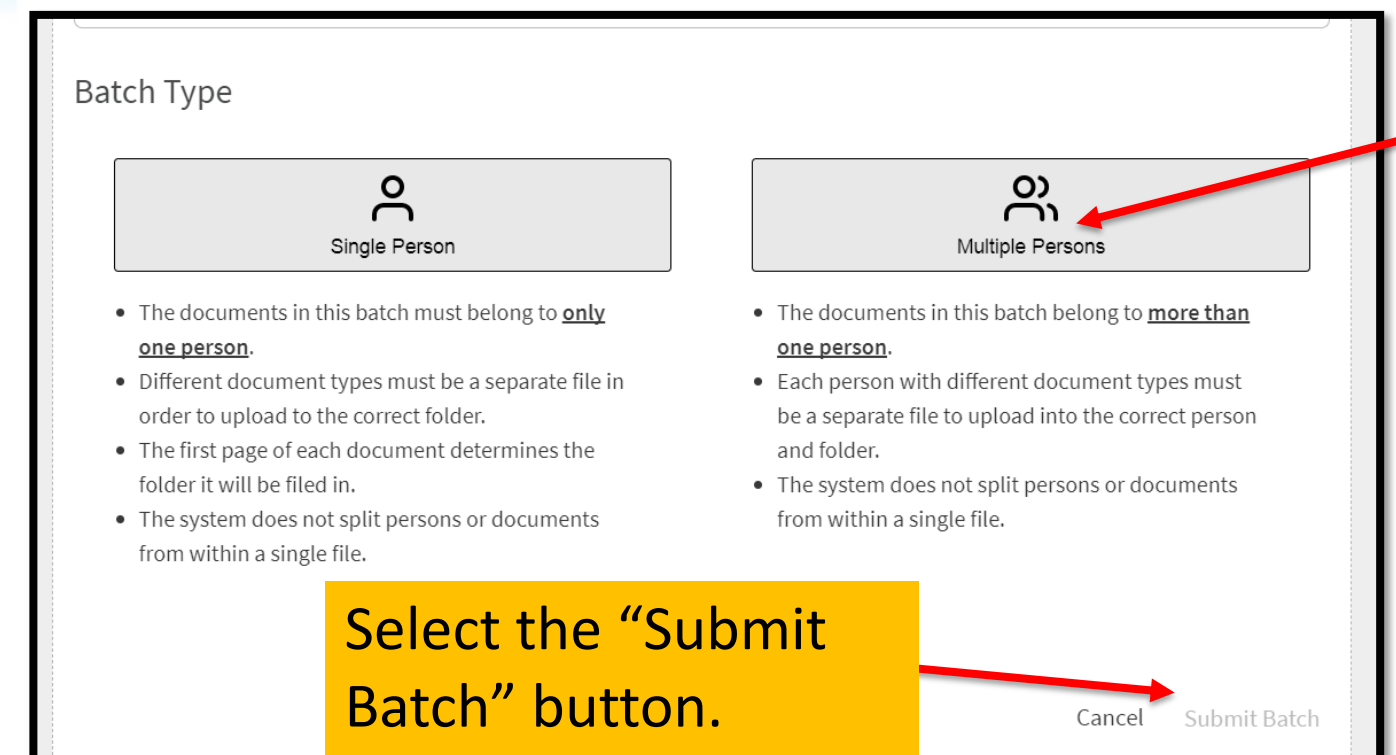

If the documents belong to multiple poeple, the user will pick the "Multiple Persons" button to continue the loading process.

### **Droplet – Recent Upload List**

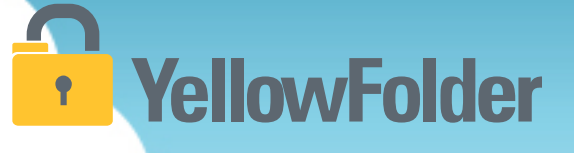

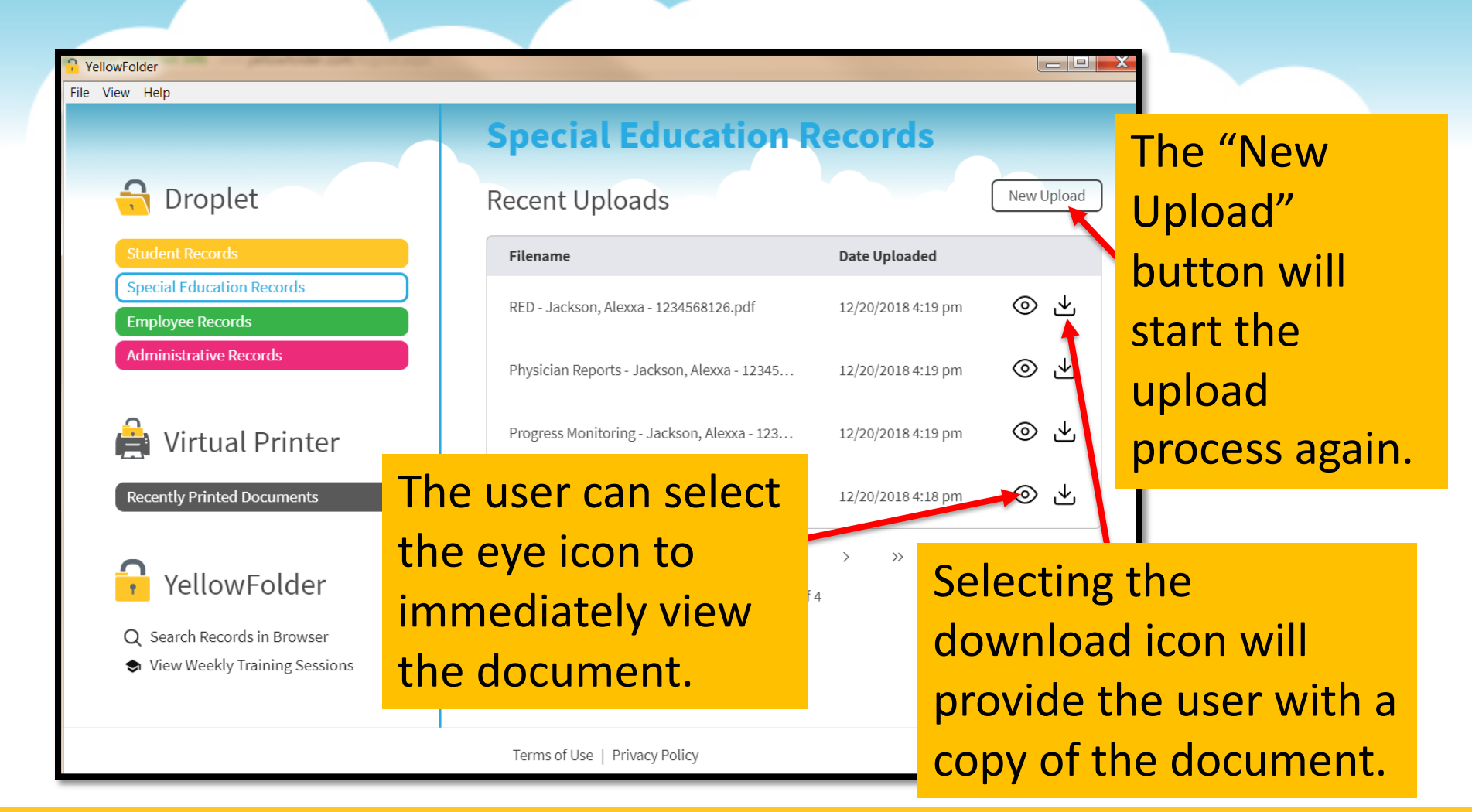

#### **Droplet – Extra Features**

YellowFolder

The "Search Records in Browser" feature allows the user to click and go online to the YellowFolder platform.

The weekly training sessions offered by the Paperless Nation Engineer team can be easily accessed within the Droplet tool.

### YellowFolder

- λ Search Records in Browser
- View Weekly Training Sessions

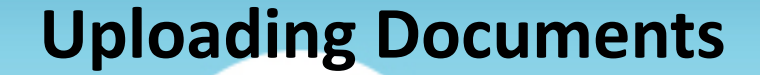

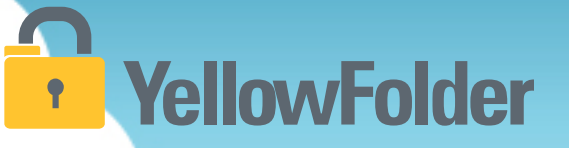

Your turn to use Droplet on your computer. Open the Tool Dashboard, click on the record series and see how easy to use Droplet. Do NOT recommend using Droplet unless you have actual documents to add to YellowFolder.

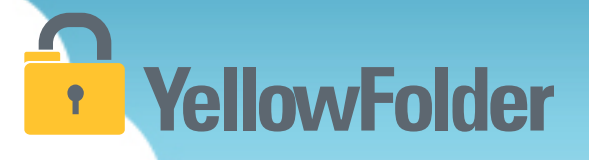

# Scan and Upload

You have probably scanned and attached documents, therefore you already know how to use YellowFolder.

#### **Scan and Upload- Uploading Documents**

### **YellowFolder**

# Watch a live demonstration in the YellowFolder system of how to use the Scan and Upload tool

| YellovvFolder<br>The Education Documentation Experts                     | Download |        | Dashboard<br>Hi, s | Search Records         | Logout<br>Yyellowfolder.com) |
|--------------------------------------------------------------------------|----------|--------|--------------------|------------------------|------------------------------|
| Scan & Upload<br>Account Name PNEDemo02<br>Record Series Student Records |          |        | PNEDe              | mo02 - Student Records | Select All Del               |
| Sort Descending                                                          |          | Upload |                    |                        |                              |
|                                                                          |          |        | <b>&gt;&gt;</b>    |                        |                              |
|                                                                          |          |        | <b>«</b>           |                        |                              |

#### **Scan and Upload - Uploading Documents**

### YellowFolder

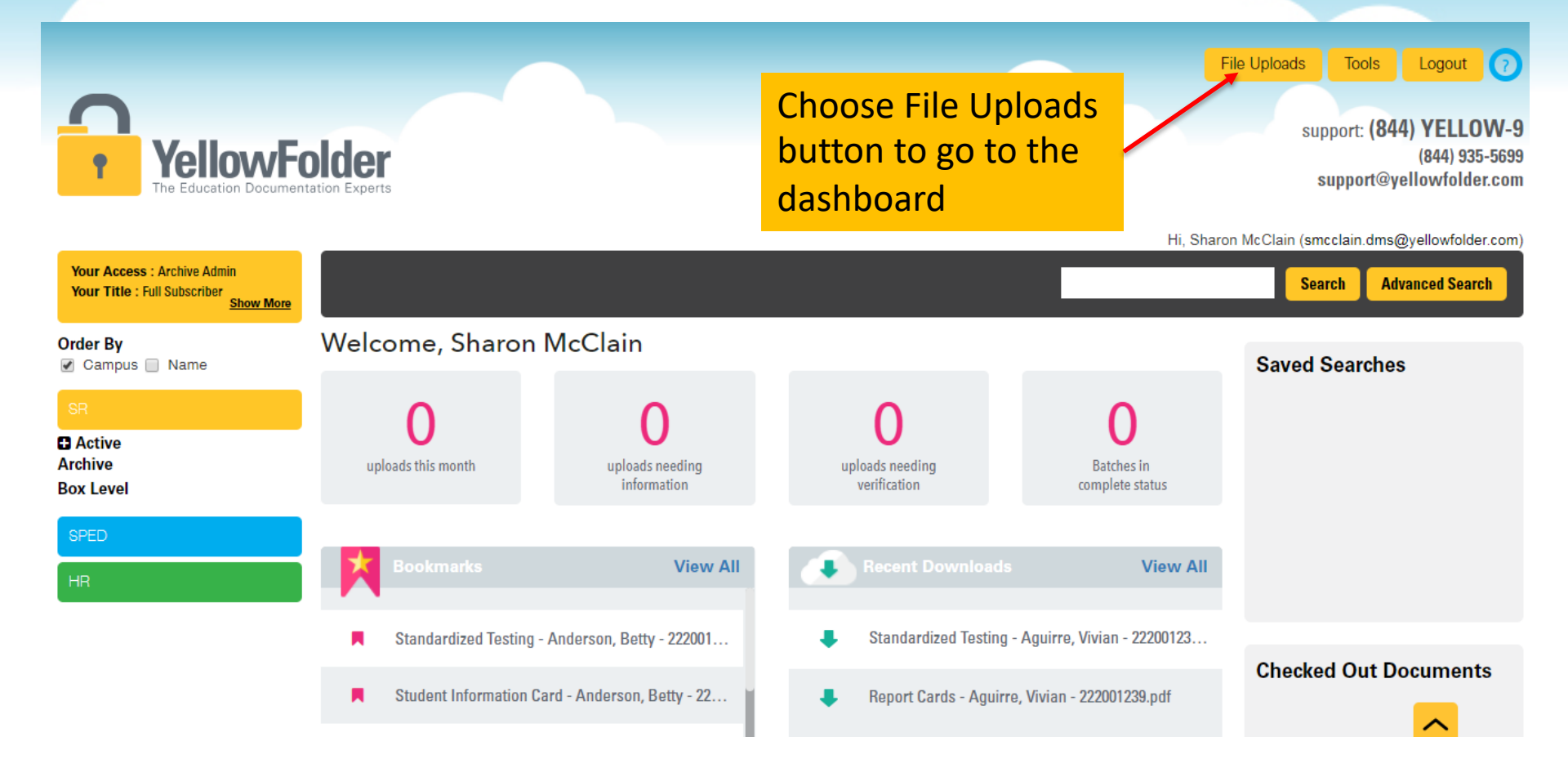

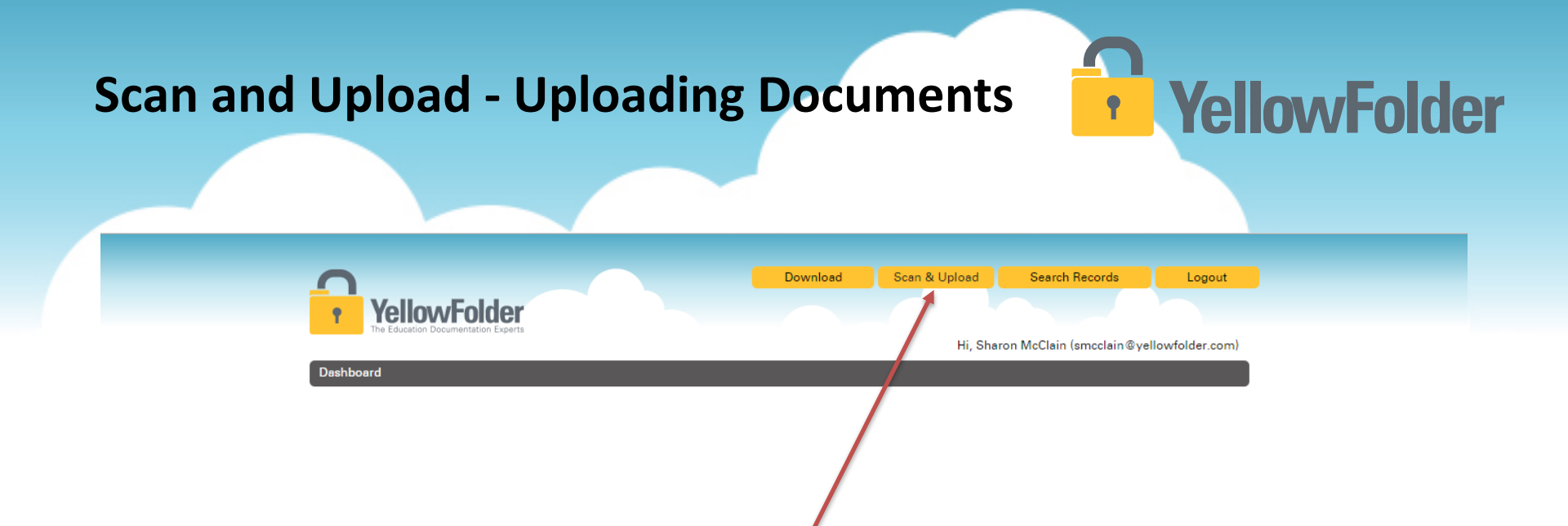

To begin uploading documents with the Scan & Upload click tab at the upper right corner of your dashboard.

\*\*For the scanning feature, you will need a scanner connected to your individual computer, however you can still use the upload feature without a scanner.

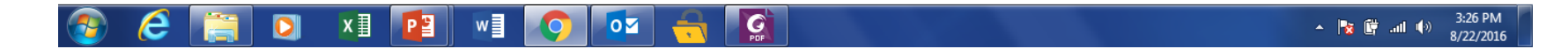

#### Scan and Upload – Uploading Documents

### YellowFolder

| YellowFolder                                         | Download | Dashboard | Search Records            | Logout            |
|------------------------------------------------------|----------|-----------|---------------------------|-------------------|
| The Education Documentation Expens                   |          | Hi, S     | Sharon McClain (smcclain@ | yellowfolder.com) |
| Scan & Upload                                        |          |           |                           |                   |
| Account Name PNEDemo02 Record Series Student Records |          | PNEDe     | mo02 - Student Records    | Select All Del    |
| Scan Choose File No file chosen                      | Uploa    | d         |                           |                   |
| Sort Descending                                      |          |           |                           |                   |
|                                                      |          | _         |                           |                   |
|                                                      |          | >>        |                           |                   |
| Incorporates two ways to uploa                       | d:       | <u> </u>  |                           |                   |
| <ul> <li>1 A scanner attached directly</li> </ul>    | v to     | **        |                           |                   |
|                                                      | y to     |           |                           |                   |
| your computer.                                       |          |           |                           |                   |
| <ul> <li>2. An attachment from docur</li> </ul>      | nents    |           |                           |                   |
| saved on your computer.                              |          |           |                           |                   |
|                                                      |          |           |                           |                   |
|                                                      |          |           |                           |                   |

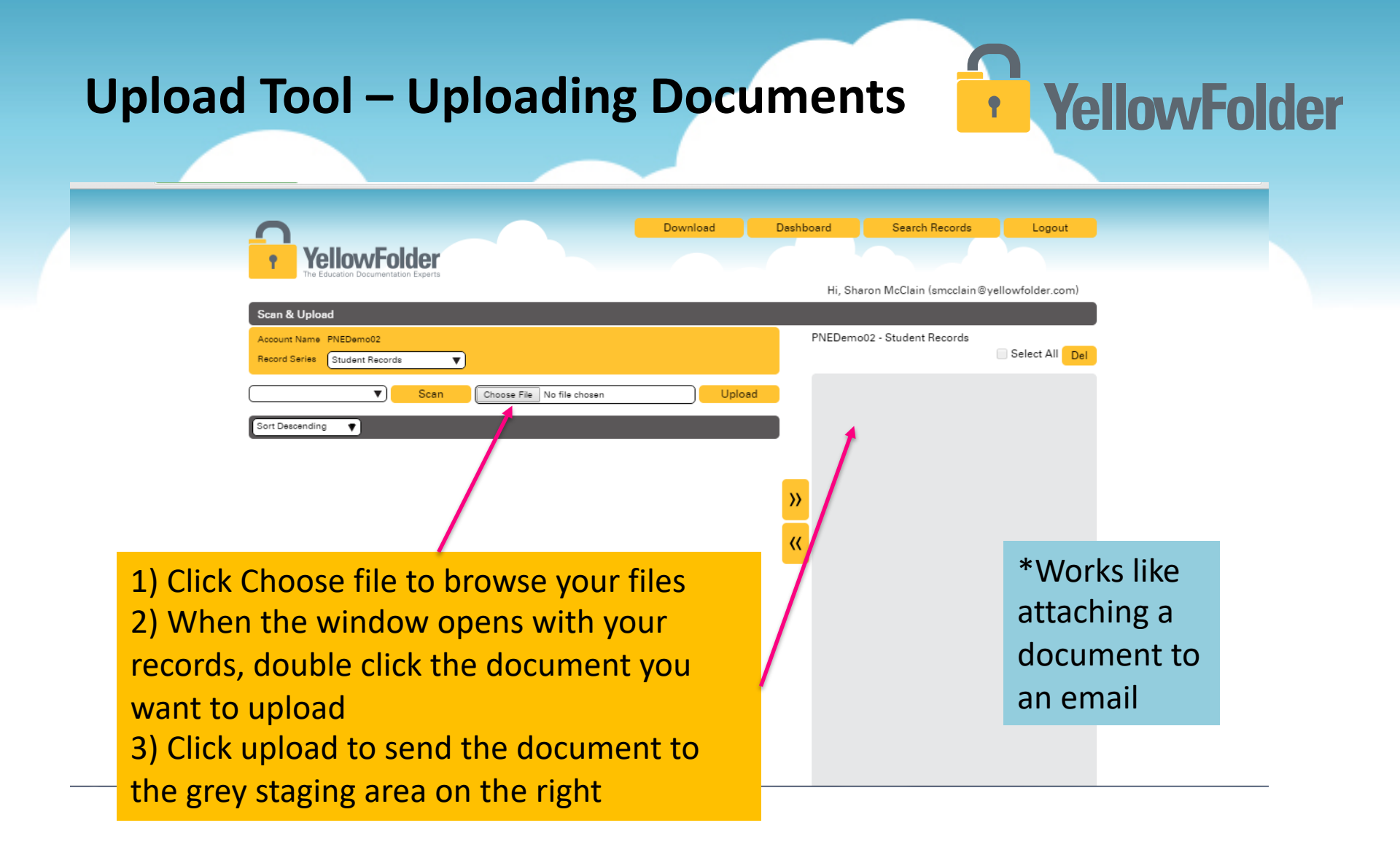

### **Upload Tool - Uploading Documents**

### YellowFolder

- Can manipulate files
- Can split large multi-student files

1. Click the boxes under the thumbnails to choose pages to send to gray staging area

3. Use the Save button if all documents are for one person. or

ellowFolder

3. Use the Save & Next button if you have multiple documents for multiple students to upload. In order to use this feature, move only one document at a time in the gray staging area.

2. Arrow buttons move items between thumbnail view and gray staging area.

### Uploading Options to Split and Merge **YellowFolder**

#### **Upload** Options

*If the document requires splitting or merging continue with the following additional steps: Option 1 – Splitting Documents* 

- A. To split the document, check box beside document in gray area and click left arrow to move document into viewer area.
- B. Check the boxes under the thumbnail pictures to choose pages to split out of the original document, then click right arrow to send back to gray staging area as a new document.
- C. Check box beside document in gray area and click Save (if documents are all for one person) or Save & Next (if documents are for different people) button to complete saving to YF. In order for this to use this feature, move only one document at a time in the gray staging area.

**Option 2 – Merging Documents** 

- A. To merge documents, must have uploaded at least two documents from your computer.
- B. Check boxes beside all documents to be merged in gray area, then click left arrow to move documents into viewer area.
- C. Click page to merge with another document and drag it to that document and drop where that page needs to be, then check the boxes under the thumbnail of pages that will be part of that document.
- D. Click the right arrow to send the document to gray staging area as a new document.
- E. Check box beside document in gray area and click Save (if documents are all for one person) or Save & Next (if documents are for different people) button to complete saving to YF. In order for this to use this feature, move only one document at a time in the gray staging area.

#### Scan & Upload Tool – Uploading YellowFolder • **Documents** Upload • Scan Choose File No file chosen Sort Descending Document Del Select All Page Count 10 **>>** << Page 5 Page 1 Page 2 Page 3 Page 4 Page 6

Hover a page with the mouse to highlight and produce a pencil and an "X" icon

Clicking on the pencil, gives a screen where you can increase the size of the thumbnails for better viewing and easier manipulation Clicking on the "X" icon will delete the page out of the document before uploading

# Scan & Upload Tool – Uploading Documents

### YellowFolder

After clicking on the pencil icon, the image editor screen will pop up

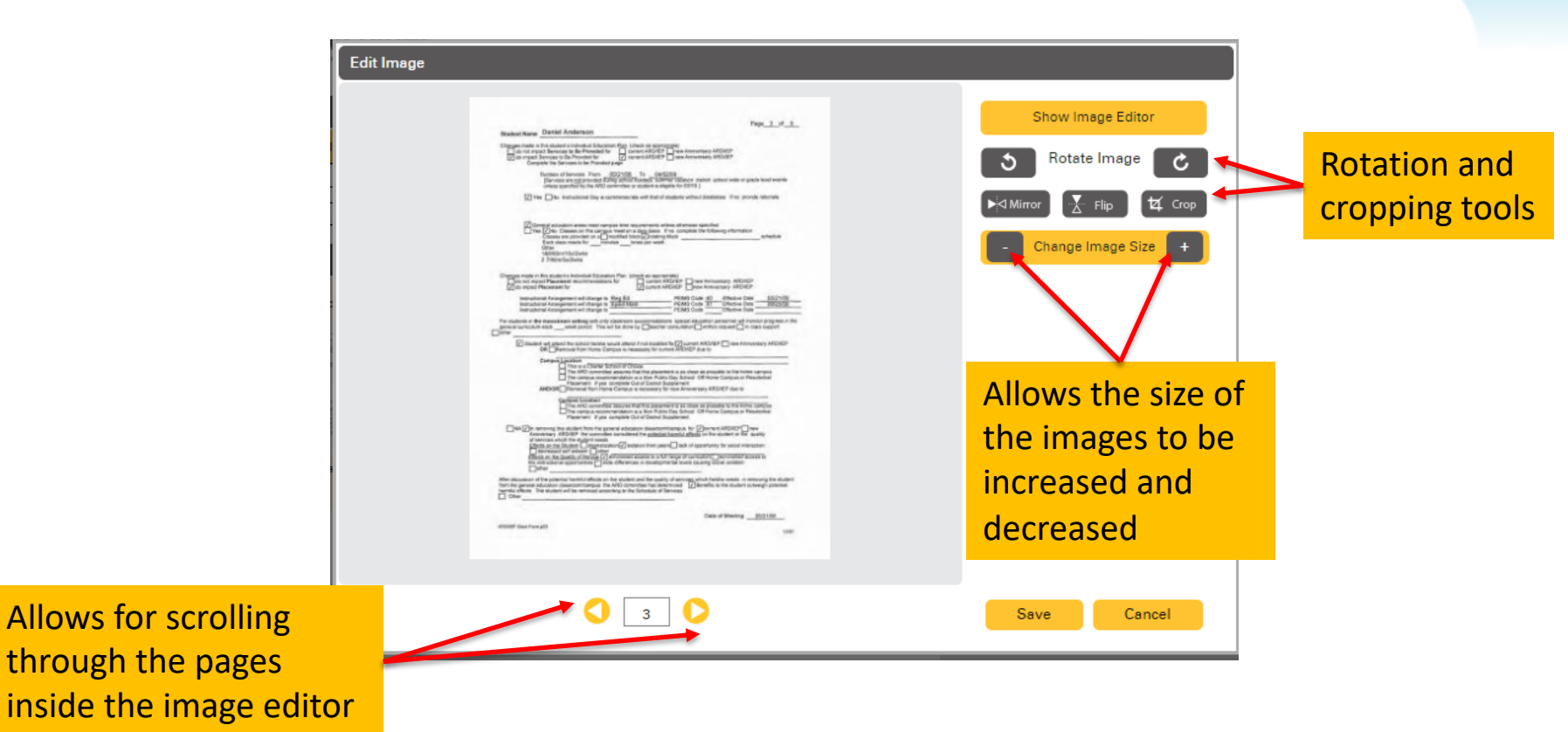

#### **Dividing a Batch with Scan and Upload**

- Ways to divide a large batch of document by individual student and/or staff information:
  - 1. Can use the Scan & Upload page to bring the document in and split manually. This can be time consuming.
  - 2. If document is of a set length (1 page only, 2 pages only, etc... where document can be evenly split into multiple documents), a PDF editor such as Adobe Acrobat Pro or Foxit can easily split document into separate files. Once in separate files, make sure the YellowFolder virtual printer is your default printer and highlight all the files, right-click on one and select Print. All batches will be automatically printed into separate batches and uploaded. Depending on the number of files, it could take awhile for this process to complete but the required time to accomplish would only be a couple minutes.
  - 3. Can use the YellowFolder Virtual Printer and use the page range field to manually split the document. This has to be repeated until each individual document inside the main document is split out and printed to YellowFolder Virtual Printer.

**YellowFolder** 

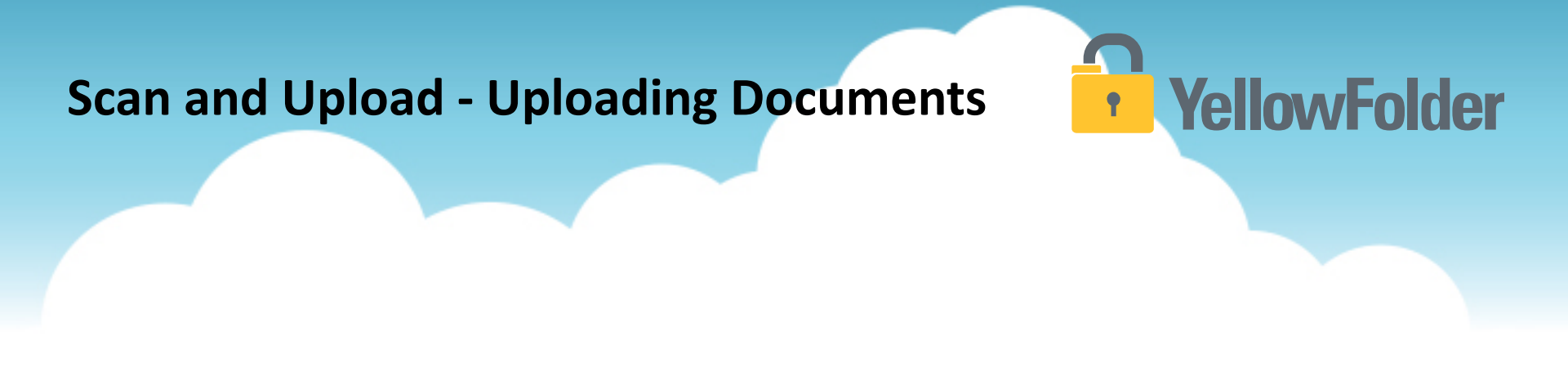

Your turn to upload a document using Scan and Upload tool to see all the features available within this tool. Do NOT recommend you trying this feature unless you have documents ready to upload into the system.

# YellowFolder

### Any Questions or Additional Support/Training Needed

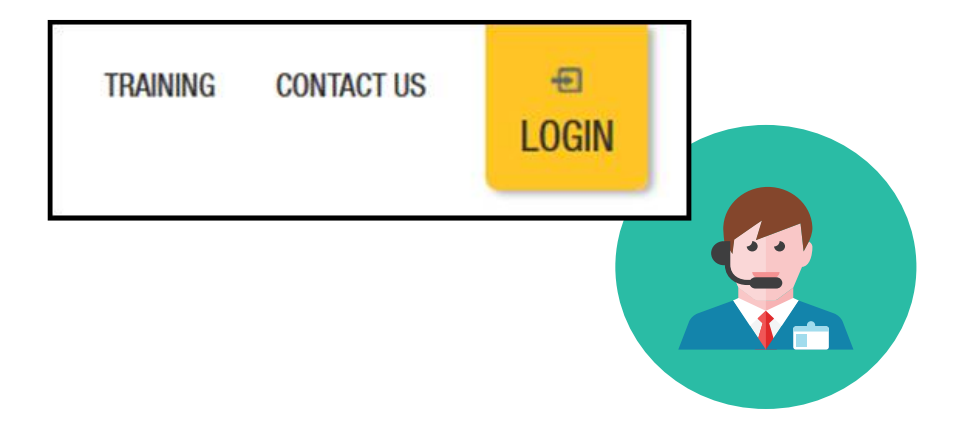

To learn more about the features in YellowFolder, go to <u>www.yellowfolder.com</u> and click on <u>Training</u> for a list of Weekly Live Training Sessions available each week. Simply register and you will receive an invitation to attend the virtual session from your desk.

### Any Questions or Additional Support/Training Needed

### YellowFolder

#### Questions, Problems? We're here for YOU.

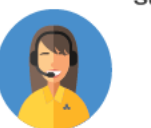

#### Support 214.431.3600 (dial 2) • support@yellowfolder.com

Contact Support for:

- General questions about using YellowFolder
- Software support
- YellowFolder Tool(s) Support
- (Droplet, Virtual Printer, Scan & Upload)
- Assistance finding digitized documents

- Remote virtual training
- CSV file related items
- Matriculation related items
- User access related items

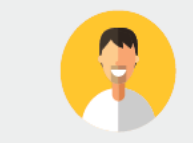

#### Record Retrieval 214.431.3600 (dlal 2) • recordrequest@yellowfolder.com Contact Record Retrieval for:

Retrieving non-digitized documents. These are generally documents YellowFolder is only storing in the warehouse (never been digitized). However, this also applies to documents that have not been digitized yet (open project).

\*Completion of a Records Request Form is necessary for prompt retrievals. The form can be obtained by contacting support@YellowFolder.com or recordrequest@YellowFolder.com

Paperless Nation Engineer (PNE) Each PNE member has their own contact information. About Paperless Nation Engineers:

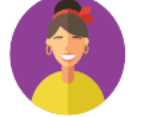

#### Educational Consultant for a smooth transition to YellowFolder

- · Creation and modification of your unique File Structure
- Guidance in implementation and procedure planning to incorporate the culture change necessary to go paperless
- On-site and virtual trainings (both initial and refreshers) to ensure users understand how to best utilize YellowFolder
- On-going assessments of the implementation and usage of YellowFolder to inform your Administration and provide support

Accounting accounting@yellowfolder.com Contact Accounting for: All billing/invoice related questions

#### **PNE Contact Information**

### YellowFolder

- ► PNE- Enter Name
  - Enter phone number
  - xxxx@yellowfolder.com
  - Address:

1617 W Crosby Road Suite 100

Carrollton, TX 75006